## Step-by-Step User Registration Guide:

- 1. Access the Registration Page:
  - Go to the following link: <u>https://ci.grants.tn.gov/s\_Login.jsp</u>
- 2. Initiate Registration:
  - Click on "Click Here" under "To register or view Grants funding opportunities."
- 3. Select the applicable Registration Type:
  - If you identify as a non-profit or nongovernment entity, choose "Non-Profit User Registration."
  - If you identify as a government entity, choose "Government User Registration."
- 4. Enter Organization Name:
  - Type the name of your organization into the "Organization Name" field.
  - Select your organization from the list of results that appear.
    \*Note if your organization is new and does not already exist, follow the prompts to register a new entity.
- 5. Complete Required Fields:
  - Fill in all the fields marked with a red asterisk. Make sure to provide accurate information.
  - Check your email for a system notification with an account activation link.
- 6. Login to Existing User:
  - Return to the login page.
  - Log in using the credentials of an existing user associated with your organization.
- 7. Access Organization Profile:
  - After logging in, click on the "Organization Profile" tile or icon.
  - Click Edit, this will allow you to enter information about your organization.
  - Click Save Draft periodically to save your changes.
  - When done, click Submit Request to activate your profile.
- 8. Navigate to Contacts:
  - Click on the "Contacts" tab from the left side navigation menu. This will display a list of organization users.
- 9. Edit User Information:
  - Click the "Open" button next to the user whose information you want to edit. This action reloads the user's details page.

10. Return to Home:

• To go back to the Home page, click on the "TN Logo" located at the top left corner of the screen.